U meldt zich aan in de webapplicatie, u gaat naar Projectbeheer, en klikt op zoek om het project te zoeken.

| S                              | ESF investeert in jouw to            | oekomst.       |                                |               |                 |                             |      |                              |
|--------------------------------|--------------------------------------|----------------|--------------------------------|---------------|-----------------|-----------------------------|------|------------------------------|
|                                |                                      | 🚔 Kwaliteits   | portfolio Oproep               | Projectbeheer | Organisatiebehe | er                          |      |                              |
| Oplijsten projecten            | <u>antociussen</u> > nist projetten  |                |                                |               |                 |                             |      | Ga naar                      |
| Opzoeken project               | (Project)                            |                |                                |               |                 |                             |      | Oplijsten projectencyclussen |
| oprocinities                   |                                      |                |                                |               |                 |                             |      | Oplijsten betaalopdrachten   |
| Oproepnummer :                 |                                      |                |                                |               |                 |                             |      | Oplijsten betalingen         |
| Projectnummer :                |                                      |                |                                |               |                 |                             |      |                              |
| Projectnaam :                  |                                      |                |                                |               |                 |                             |      | Teruq                        |
| Begindatum van :               |                                      |                | Begindatum tot :               |               |                 |                             |      |                              |
| Einddatum van :                |                                      |                | Einddatum tot :                | I             |                 |                             |      |                              |
| Programma :                    | Selecteer                            |                | <ul> <li>Looptijd :</li> </ul> | I             | maan            | id(en)                      |      |                              |
| Thema :                        | Selecteer                            |                | -                              |               |                 |                             |      |                              |
| Focus :                        | Selecteer                            |                | •                              |               |                 |                             |      |                              |
|                                |                                      |                |                                |               |                 |                             |      |                              |
|                                |                                      |                |                                |               |                 |                             | Zoek |                              |
| Projecten                      |                                      |                |                                |               |                 |                             |      |                              |
| en project gevonden            | ,                                    |                | . pr                           | pr proj.      |                 |                             |      |                              |
| roject <sup>©</sup> naam proje | ct                                   | status project | ≑ opr                          | roep cyclus   | partner 🤅       | Piloothouder                |      |                              |
| 2232 Inburgering               | ı in land van herkomst               | In Uitvoering  | 139                            | 9 1842        |                 | Europees<br>Integratiefonds |      |                              |
|                                |                                      |                |                                |               |                 |                             |      |                              |
|                                |                                      |                |                                |               |                 |                             | 4-10 | -                            |
| opyright ESF-Agentsch          | hap Vlaanderen 2007-2013 (versie : ( | 17.06.00)      |                                |               |                 |                             | XE 🔿 |                              |

U opent het project, en ziet bij het overzicht onder Rapporten, "1- tussentijdse rapportering", "Rapport – Versie 1" met status In Opmaak.

U opent dit rapport door op "Rapport – Versie 1" te klikken.

|                                      |                                              |                                                  | organisad                     |                                     |                                 |
|--------------------------------------|----------------------------------------------|--------------------------------------------------|-------------------------------|-------------------------------------|---------------------------------|
| t hier: <u>lijst project</u> e       | ancyclussen > projectencyclus > project      |                                                  |                               |                                     |                                 |
| proep: 139 (Inbur                    | gering in het land van herkomst: concept- e  | n                                                |                               | Status : IN UITVOERIN               | Ga naar                         |
| rganisatie: <u>5411 (</u>            | ing)<br>(Koning Boudewijnstichting)          |                                                  | Pilo                          | oothouder: Europees Integratiefond  | ds Oplijsten projectencyclussen |
| rojectencyclus: 18                   | 842 - Project: 2232 (Inburgering in land van | herkomst)                                        |                               |                                     | Oplijsten projecten             |
| oject Projecto                       | rganisatie Rapportperiode Vooruitbe          | etaling Begunstigde Bijlagen                     |                               |                                     | Oplijsten bezoeken              |
| Project                              |                                              |                                                  |                               |                                     |                                 |
| Nummer :                             | 2232                                         | Oproepnummer : 139                               |                               |                                     | Teruq                           |
| Status :                             | In Uitvoering                                |                                                  |                               |                                     |                                 |
| Naam :                               | Inburgering in land van herkomst             |                                                  |                               |                                     |                                 |
| Omschrijving :                       | Het uitwerken van een concept en mate        | eriaal voor inburgering in het land van herkomst |                               |                                     |                                 |
|                                      |                                              |                                                  |                               |                                     |                                 |
|                                      |                                              |                                                  |                               |                                     |                                 |
| Begindatum :                         | 15/03/2010                                   | Einddatum : 28/0                                 | 2/2012                        |                                     |                                 |
| Datum TC bekrac<br>projectbeslissing | htiging 11/03/2010                           |                                                  |                               |                                     |                                 |
| Europ. Categorisa                    | tie : BE2 / 00 / 04 / 00 / 00000 / 18 / 10   | 0 / 1 / 139 / 0001                               |                               |                                     |                                 |
|                                      |                                              |                                                  |                               |                                     |                                 |
| Rapporten                            |                                              |                                                  |                               |                                     |                                 |
| rapportperiodes g                    | jevonden.                                    |                                                  |                               |                                     |                                 |
| 1 - Tussentijdse<br>rapportering     | status                                       | datum aanmaak                                    | datum<br>ingediend/beoordeeld | datum in<br>behandeling/ondertekend |                                 |
| Rapport - Versie: :                  | 1 In Opmaak                                  | 11/08/2011                                       |                               |                                     |                                 |
|                                      |                                              |                                                  |                               |                                     |                                 |
| Contracten                           |                                              |                                                  |                               |                                     |                                 |
| contracten gevon                     | den, alle contracten weergegeven.            |                                                  |                               |                                     |                                 |
| ersie                                | 💠 status                                     | 💠 datum ondert                                   | ekend PH datum onderteke      | end 🔶                               |                                 |
|                                      |                                              |                                                  |                               |                                     |                                 |

Om het rapport verder aan te vullen, klik u op "Wijzig", om het in te dienen op "Indienen".

Koning Boudewijnstichting, Patricia Bex, ESF Verantwoordelijke 💌 | <u>help</u> | <u>sluit af</u>

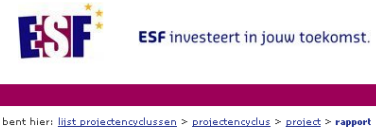

| ··· Wanter apprication oproce Projectionent of gampa dependent                                                  |         |
|----------------------------------------------------------------------------------------------------|---------|
| U bent hier: <u>lijst projectencydussen</u> > <u>projectencydus</u> > <u>project</u> > <b>rapport</b>           |         |
| Oprese: 139 (Toburgering in hetland van herkomst: concept- en Status Rapport : IN OP/<br>materiaalontwikkeling) | Ga naar |
| Ornanisatie: 5411 (Kning Roudewinstichting) Piloothauder: Europees Integratie                                   | fonds   |
| Projectencyclus: 1842 - Project: 2232 (Inburgering in land van herkomst)                                        |         |
| RapportPeriode : 1 (Tussentijdse rapportering) - Rapport (Versie: 1)                                            | Terug   |
| Rapport Analyse Formulering Samenyatting Indicatoren Kosten Financiering Biilagen                               |         |
|                                                                                                    |         |
| Rapport                                                                                                    |         |
| Inzagerecht Support : Neen                                                                                      |         |
|                                                                                                    | -       |
|                                                                                                    |         |
| Inzagerecht Indienen Afdrukken Wijzig Verwi                                                                     | ider    |
|                                                                                                    |         |
|                                                                                                    |         |
| conuright FSF-Agentschan Vlaanderen 2007-2013 (wester + 02.06.00)                                               | 27%     |
|                                                                                                    | least - |